Użytkownik po zakupie oprogramowania otrzymuje tymczasowy plik licencji ważny 30 dni. Plik licencji tymczasowej można rozpoznać za pomocą poniżej zaznaczonego wpisu pod nagłówkiem licencji:

|                  |                                                           |                                                                        | +   |
|------------------|-----------------------------------------------------------|------------------------------------------------------------------------|-----|
|                  | Siemens PLM Sot                                           | ttware Inc.                                                            | #   |
|                  | License File                                              |                                                                        | #   |
|                  |                                                           |                                                                        | #   |
| Sold-Io/Install: | 1239876                                                   | WebKey Access Code: A123B98D7                                          | #   |
| Contact Name:    | John Doe                                                  | Created: 07-23-201                                                     | 8 # |
| Customer Name:   | Siemens                                                   |                                                                        | #   |
| E-mail Address:  | Info@Siemens.com                                          | Version:                                                               | +   |
| on this license  | file. Until the Composition that: <u>https://www.sier</u> | te Host-ID(s) is registered using<br>mens.com/gtac/LicenseManagement , | L   |

Jeżeli taki wpis widnieje w twoim pliku licencji, należy niezwłocznie zarejestrować go poprzez podanie numeru COMPOSITE ID (CID) oraz Hostname w celu uzyskania licencji permanentnej.

## Obecni użytkownicy w celu rejestracji i wygenerowania pliku licencji do v220 wykorzystują dane z <u>obecnie posiadanego pliku licencji do v219.</u>

Composite ID (CID) to unikalny numer oparty na kilku parametrach systemu takich jak: MAC adres karty sieciowej, nazwa komputera, numer seryjny dysku, system operacyjny i innych. Composite ID (CID) jest używany do jednoznacznej identyfikacji konkretnej maszyny/serwera, jako jedynego systemu na którym może zostać odczytany dany plik licencji.

Aby odczytać numer Composite ID na maszynie, która będzie pełniła rolę serwera licencji, należy pobrać i uruchomić program <u>getcid.exe</u> (kliknij aby pobrać).

Po uruchomieniu programu, zostaną wyświetlone Host Name oraz Composite ID jak na poniższym obrazie:

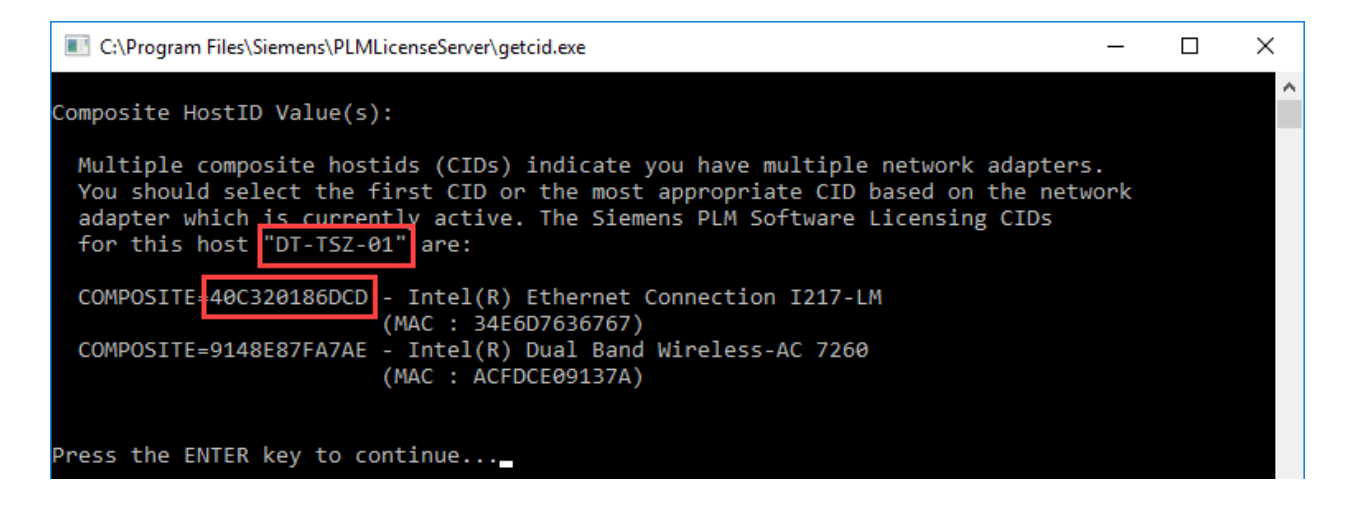

## UWAGA!

Wyświetloną zawartość okna zapisz w postaci pliku tekstowego i zachowaj w bezpiecznej lokalizacji. Informacje zawarte w tym oknie mogą być pomocne w przyszłości. Aby zapisać zwartość okna, kliknij CTRL+A, CTRL+C, otwórz Notatnik, CTRL+V i zapisz plik pod nazwą GetCID.txt)

Właściwy numer Composite, który należy użyć podczas aktywacji licencji jest przypisany do przewodowej karty sieciowej (Ethernet Connection).

Po uzyskaniu numeru Compisite ID oraz nazwy hosta, należy przejść do witryny zarządzania licencjami: <u>License Management</u> (Uwaga: W celu uzyskania dostępu do witryny wymagane jest konto Web Key)

*Uwaga:* Aby uzyskać porady dotyczące tworzenia konta WebKey, zapoznaj się z sekcją "Tworzenie konta WebKey" na końcu tego dokumentu.)

## **Rejestracja Composite ID**

Postępuj zgodnie z poniższymi wskazówkami, aby zarejestrować swój Composite ID:

- 1. Upewnij się czy numer Sold- To wyświetlany w lewym górnym rogu witryny jest zgodny z numerem w nagłówku twojego pliku licencji.
- 2. Kliknij w link: Composite Host ID

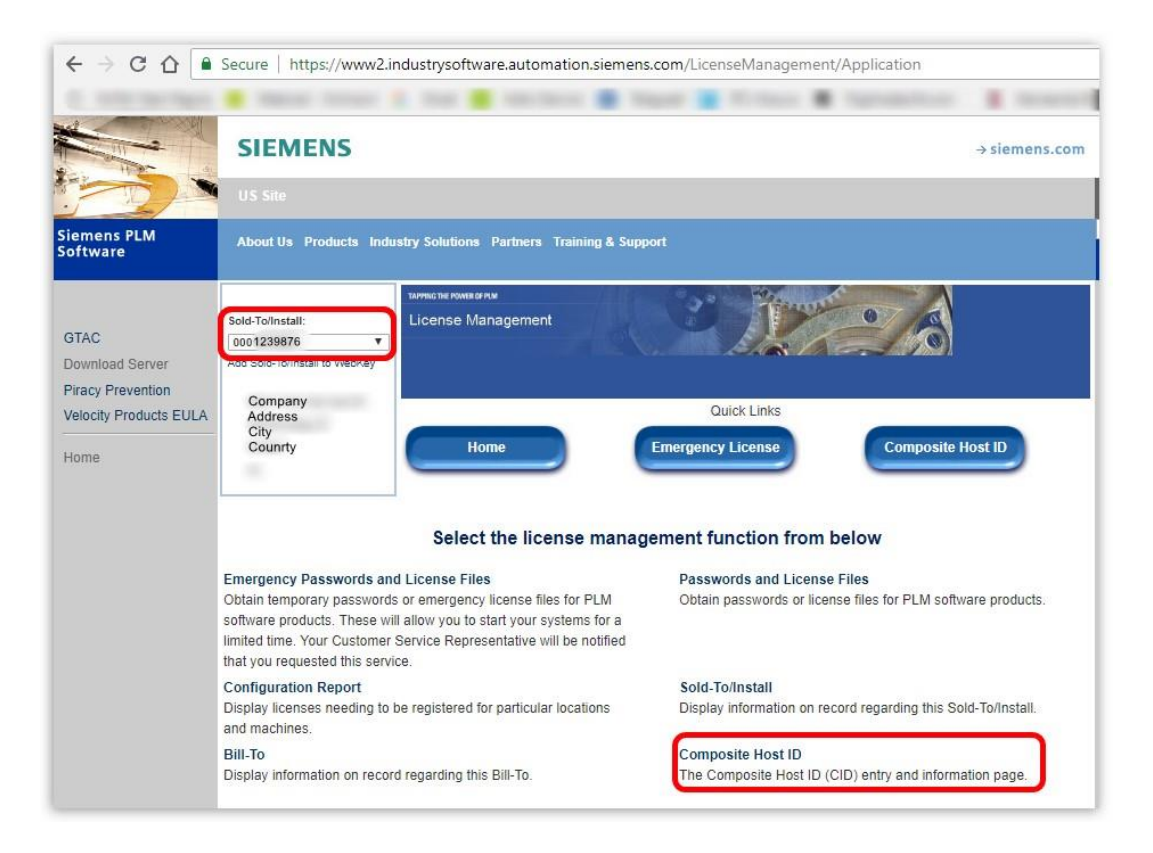

3. Kliknij przycisk Enter CID:

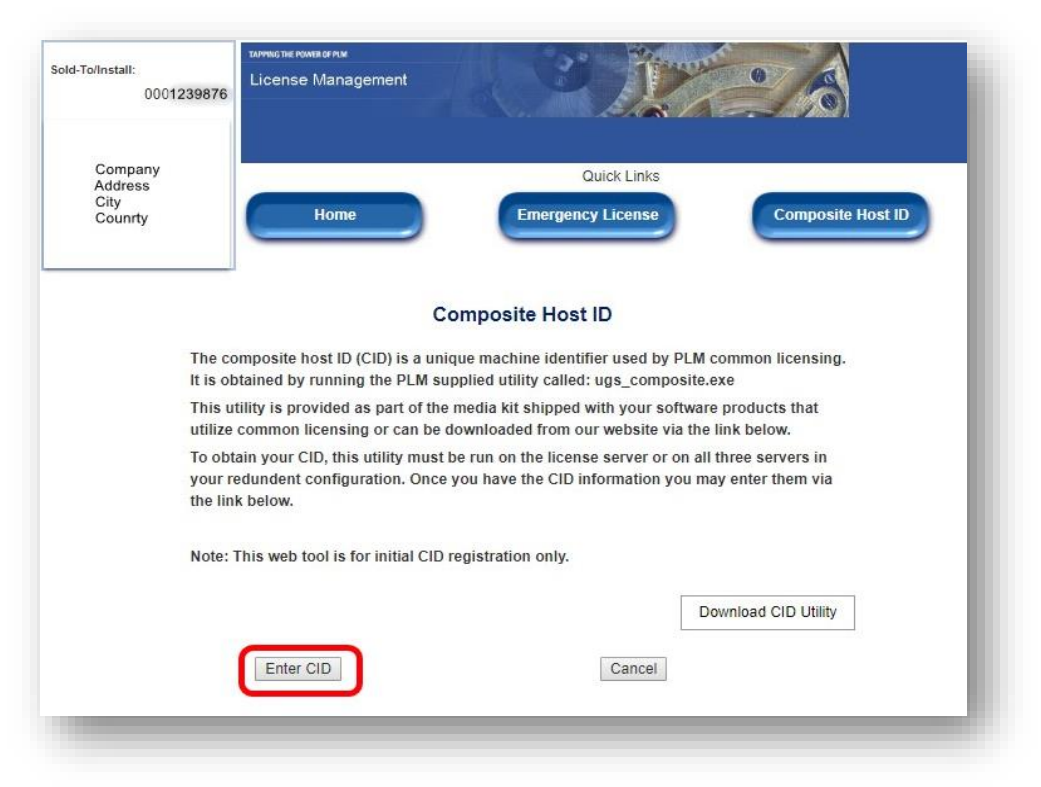

4. W polach "Server 1" wprowadź numer Composiete oraz Hostname. *Uwaga: Pozostaw pola "Serwer 2" i "Serwer 3" puste.* 

| Gold-To/Install:                         | кспективаетем<br>eense Management                                                                                         |                                                                                                    |
|------------------------------------------|----------------------------------------------------------------------------------------------------|----------------------------------------------------------------------------------------------------|
| GM System Integracja                     |                                                                                                    |                                                                                                    |
| Systemow                                 |                                                                                                    | Quick Links                                                                                                    |
| ul. Dlugosza 2-6                         |                                                                                                    |                                                                                                    |
| Wroclaw                                  | Home                                                                                                    | mergency License Composite Host ID                                                                                                    |
| Please ent<br>enter belov<br>have the op | er the Composite Host ID (CID) inform<br>v. If you have redundant servers, ente<br>vtion to enter your license server hos | ation you obtained for your license server and<br>er all three CIDs and then submit. You also<br>tname so it will be automatically generated on |
| your licens                              | e file.                                                                                                    |                                                                                                    |
|                                          | Composite HostID                                                                                                    | Hostname                                                                                                    |
| Server 1                                 | 40C320186DCD                                                                                                    | DT-TSZ-01                                                                                                    |
|                                          |                                                                                                    |                                                                                                    |
| Server 2                                 |                                                                                                    |                                                                                                    |
| Server 2<br>Server 3                     |                                                                                                    |                                                                                                    |

- 5. Sprawdź dokładnie, czy Composite ID i Hostname są wprowadzone poprawnie, ponieważ możesz wprowadzić te informacje tylko raz. Jeśli będziesz chciał zmienić te informacje w przyszłości, należy przejść na stronę <u>https://gmsystem.pl/certyfikat-zaprzestania-korzystania-z-licencji/</u> i postępować zgodnie z instrukcją.
- 6. Kliknij przycisk **Submit**, i potwierdź poprawność wprowadzanych danych klikając przycisk OK.

| u are about to submit your CID information. Once complete you will not be able to reset the information without contacting customer service. Do you want to ntinue? |           |
|----------------------------------------------------------------------------------------------------|-----------|
| [                                                                                                    | OK Anuluj |

7. Następnie prześlij następującą wiadomość na adres cod@gmsystem.pl :

"Proszę o wygenerowanie licencji dla Solid Edge 2020. Mój numer Sold-to to (tutaj wpisz swój numer Sold-to wykorzystany do założenia konta WebKey)"

W przeciągu jednego dnia roboczego właściwy plik licencji zostanie przesłany w mailu zwrotnym.

Teraz możesz przejść do instalacji oprogramowania Solid Edge 2020, postępując zgodnie z instrukcjami instalacji dostępnymi do pobrania w strefie klienta <u>ICPT</u>.

Jeśli serwer licencji został już skonfigurowany i działa z tymczasowym plikiem licencji, zatrzymaj usługę "Siemens PLM License Server" i zastąp istniejący plik licencji nowym, używając tej samej nazwy i rozszerzenia, a następnie uruchom ponownie usługę serwera licencji.

## Tworzenie konta WebKey

Aby uzyskać dostęp do niektórych obszarów witryny obsługi klienta, potrzebujesz konta WebKey.

Aby utworzyć nowe konto WebKey, kliknij w poniższy link: https://identity.industrysoftware.automation.siemens.com/WebkeyLogin/CreateAccount

Wypełnij arkusz rejestracyjny, wpisz swoje dane osobowe i utwórz hasło, zgodnie z określonymi zasadami. Wpisz w odpowiednie pola wartości Sold-To i WebKey Acces Code, które znajdziesz w nagłówku twojego pliku licencji.

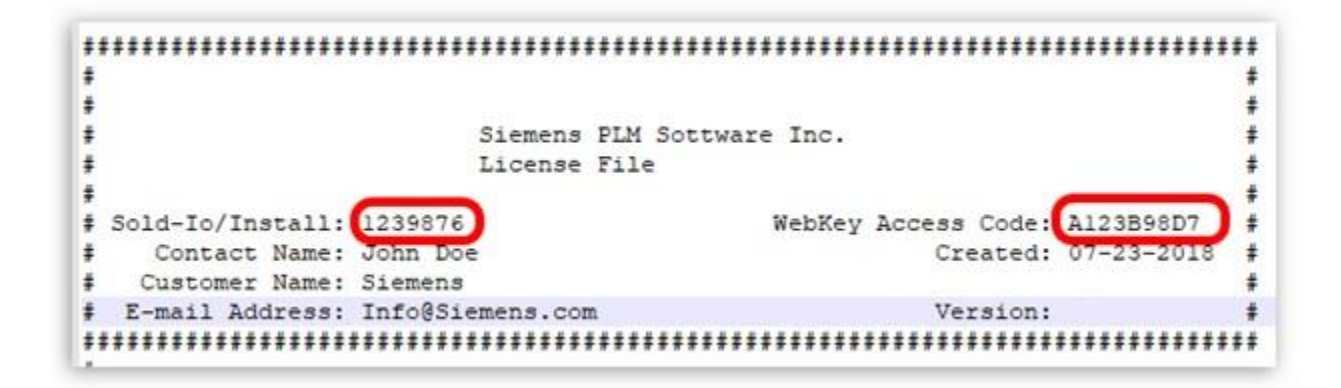

Po wypełnieniu formularza na podany adres email otrzymasz wiadomość z linkiem aktywacyjnym.

Jeśli podczas tego procesu wystąpią jakiekolwiek problemy, nie wahaj się skontaktować z działem technicznym firmy GM System pod adresem <u>https://gmsystem.pl/icpt/</u>.